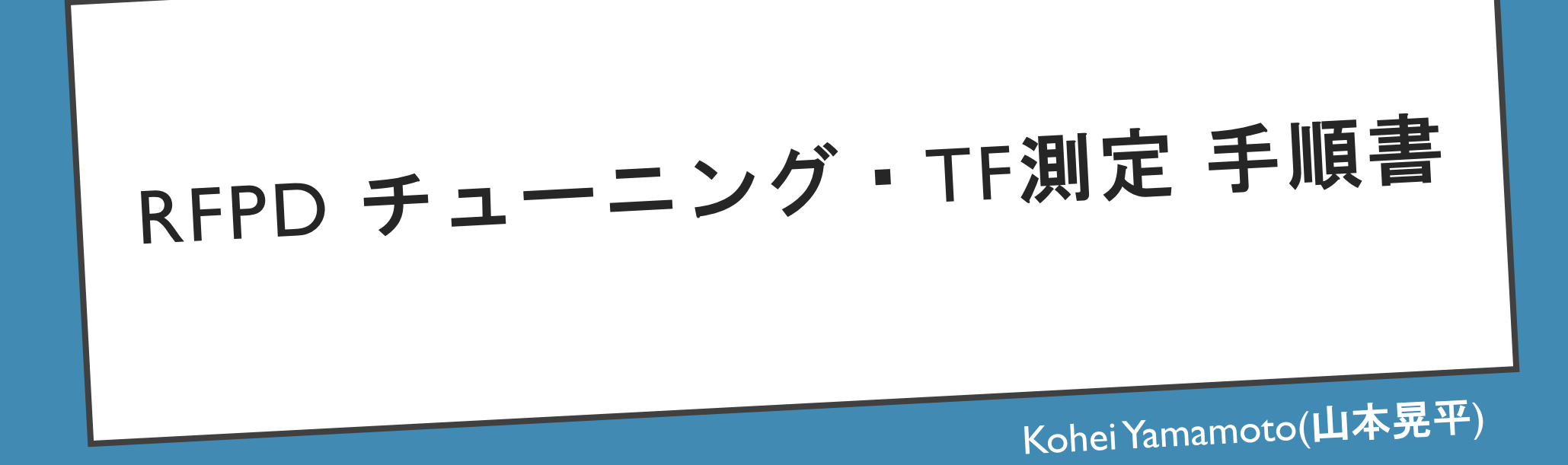

手順書作成の動機

・チューニングをしなければならない(QPDも含め)RFPDが大量にある

全て同じ基準でシステマティックにチューニングしたいので、ここにMoku:Labを用いたチューニングの手順をまとめることにして、今後はこのドキュメントに沿ってチューニングを行うようにする。
\*これを見れば誰がやっても同じ測定ができることを目標とした

・JGWdocで対応するS番号を検索すれば、それらのチューニング後の伝達関数がすぐ見れるようになるのが目標

# チューニングに用いる機器

| 機器                           | 個数 | 補足                                      |
|------------------------------|----|-----------------------------------------|
| Moku:Lab                     | I  |                                         |
| RFPD                         | I  |                                         |
| インターフェースボード                  | I  |                                         |
| 電源                           | I  |                                         |
| BNCケーブル                      | 2  | 50cm                                    |
| D-sub 9pin                   | I  |                                         |
| D-sub 9pin Gender<br>Changer | I  | Interface-RFPD <b>接続用</b>               |
| SMA-BNC <b>変換</b>            | 2  | RFPD-Moku:Lab <b>接続用</b>                |
| BNC I型コネクタ                   | I  | 測定0用                                    |
| ワニロクリップケーブル                  | 3  | アース用                                    |
| SMAトルクレンチ                    | I  | "カチッ"とするまで回すため                          |
| 3/32 <b>インチのレンチ</b>          | I  | RFPD開ける用. インチ                           |
| 6dBアテネータ                     | I  | Moku:LabのOut <b>端子用</b><br>SVVR=Iにするため. |

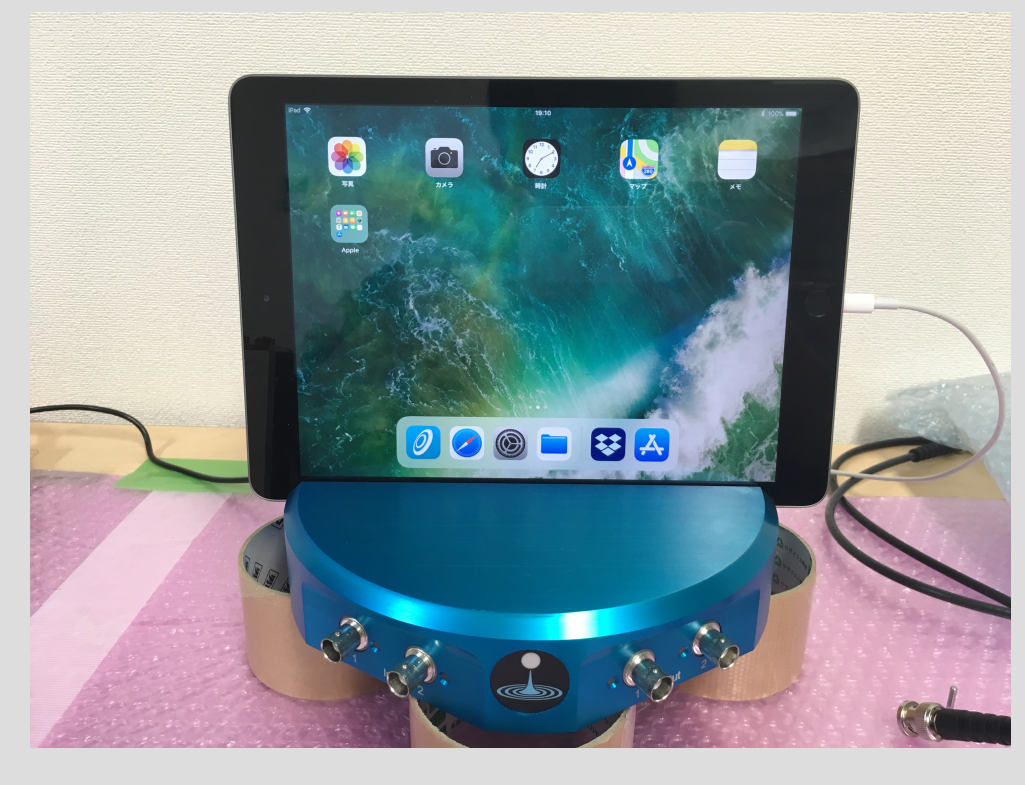

Moku:Lab

### S番号の取得

まずはRFPDのS番号をJGWdocで取得する.以下のようなタイトルで統一する(008は側面のシリアルナンバー).

\*チューニングしようとしているRFPDに既にS番号が割り当てられている可能性があるので、その場合は、以後そのS番号を用いる

#### S番号 D<sup>c</sup> cument #: JGW-S1808367-v1 Documer S Submitted by: Kohei Yamamoto Updated by: Kohei Yamamoto **Document Created:** 11 Jun 2018, 18:57 **Contents Revised:** 11 Jun 2018, 19:15 **DB Info Revised:** 13 Jun 2018, 11:14 Create a new version **Change DB Info**

- Username:
- Password:

Watch Document

#### Abstract:

RFPD No.008

#### Files in Document:

• <u>S1808367\_TF.pptx</u> (164.9 kB)

Get all files as <u>tar.gz</u>, <u>zip</u>.

#### **Topics:**

- <u>Activity:KAGRA</u>
- Detector: Circuits

#### Authors:

• Kohei Yamamoto

Notes and Changes: Enclosure No.008

06/08/2018 Tuned to 17MHz & 45MHz by Kohei Yamamoto

#### **Related Documents:**

• JGW-S1504173: LSC RF PD Board S\_No.(B\_No.020)

LSC\_RFPD\_AIR\_Enclosure - main body S\_No.008

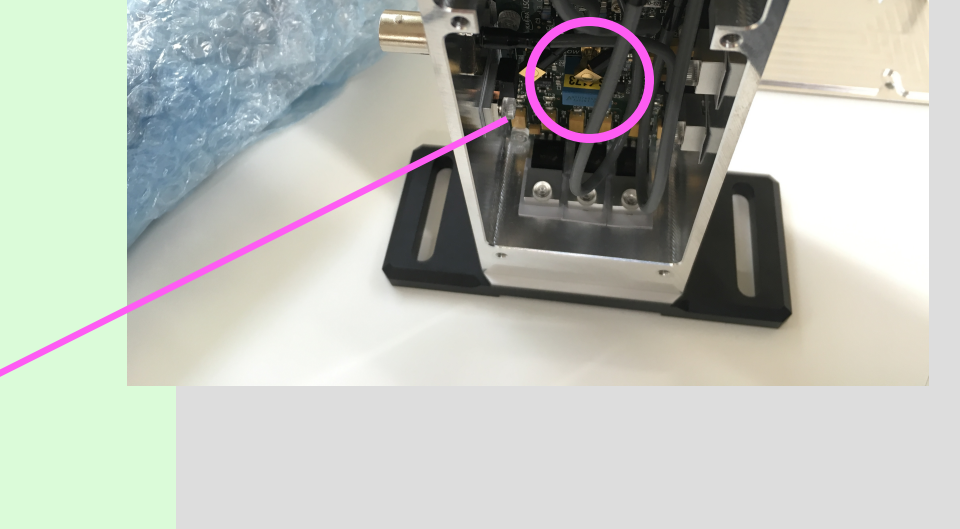

なおこの時,中に入っている基盤のドキュメントを Related Documentに挙げておく.

### 測定の際のMoku:Labの条件(入力/出力2は無関係)

この設定は基本的に全ての測定で同一にしなければならない

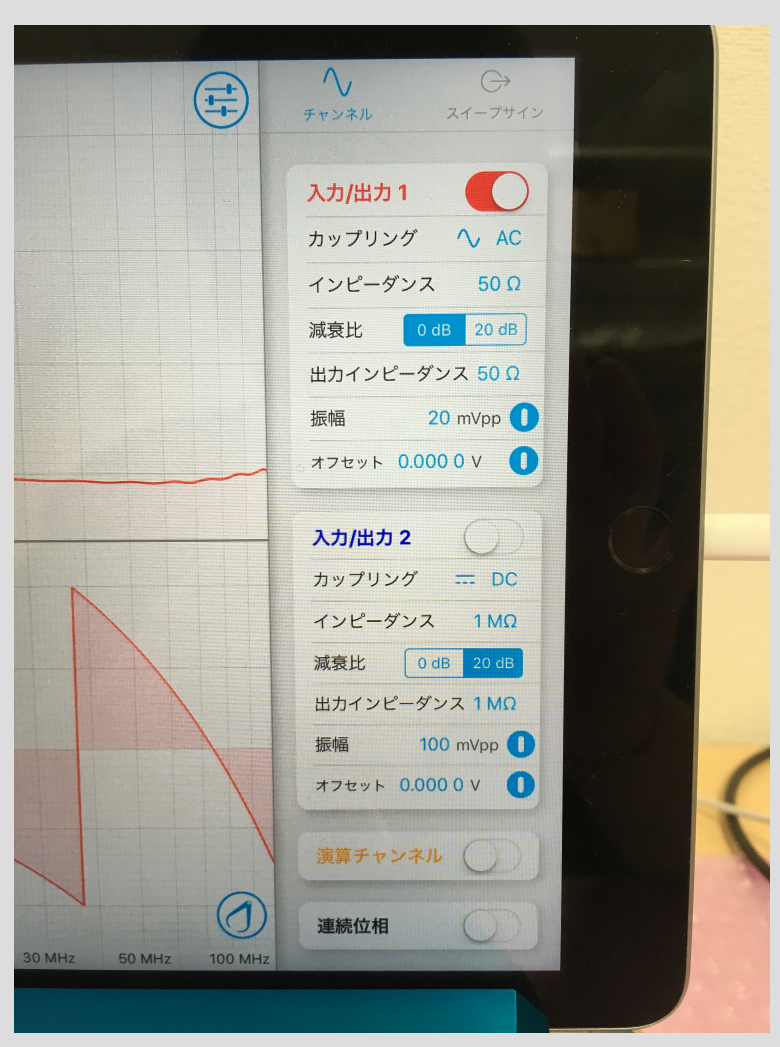

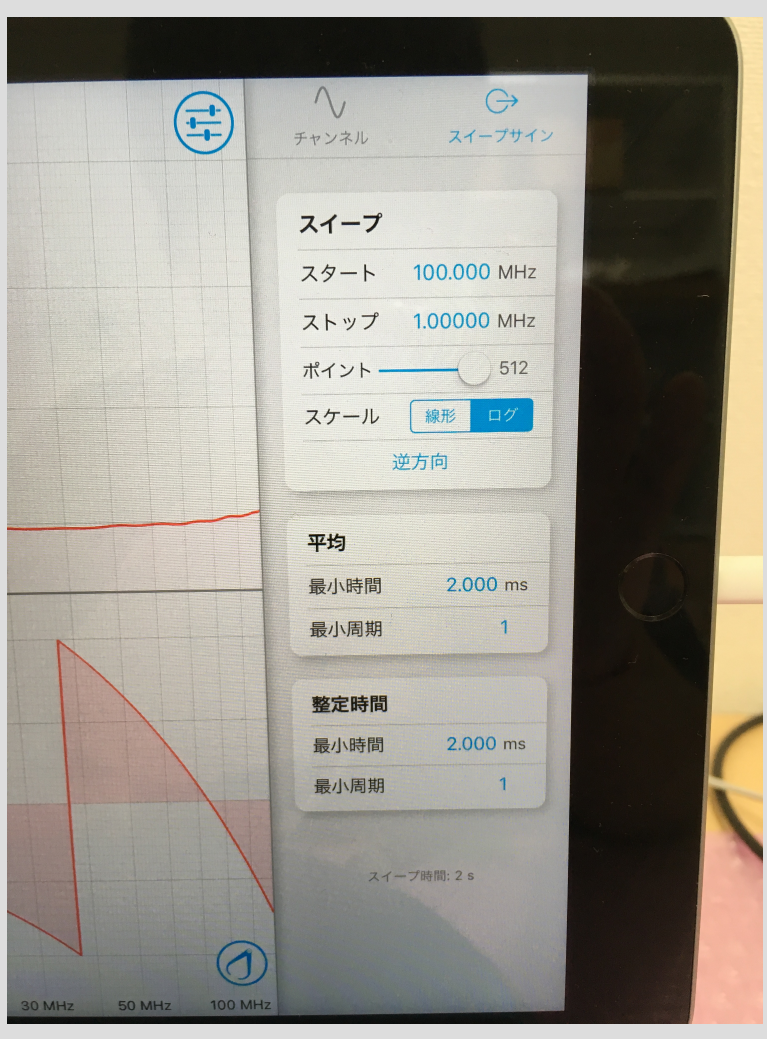

振幅については20mVpp(アテネータ入れない場合は10mVpp)にすると良い. また環境雑音が大きく振幅を上げなければいけない場合でも,200mVpp以上にすると高調波が出てくることをスペアナで確認した.

## 測定0:Moku:LabのTF測定

RFPD-Moku:Labを繋ぐ二本のケーブルをIコネクタで繋いで,位相遅れを測る.

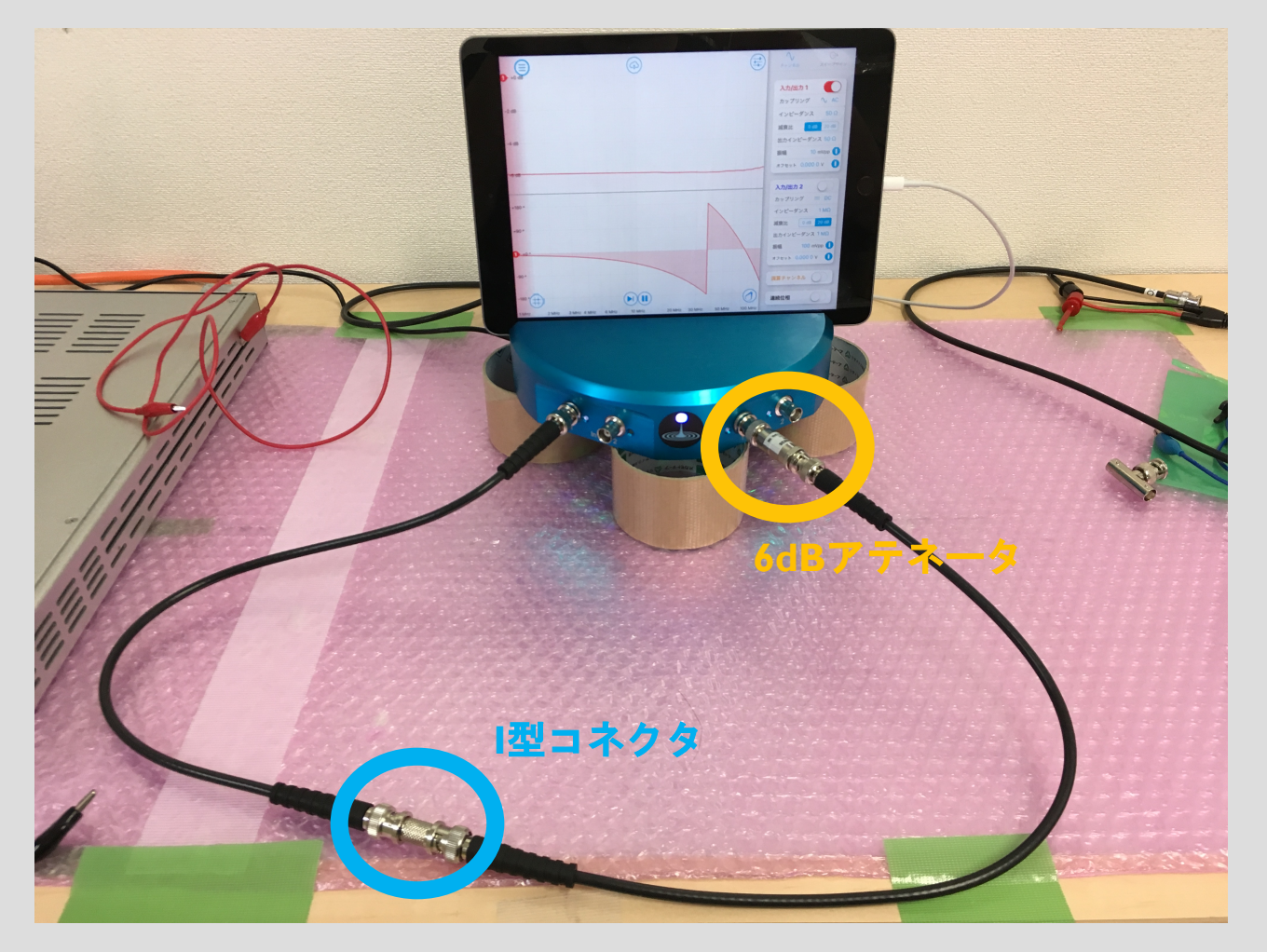

#### 設定を前ページに合わせた上で…

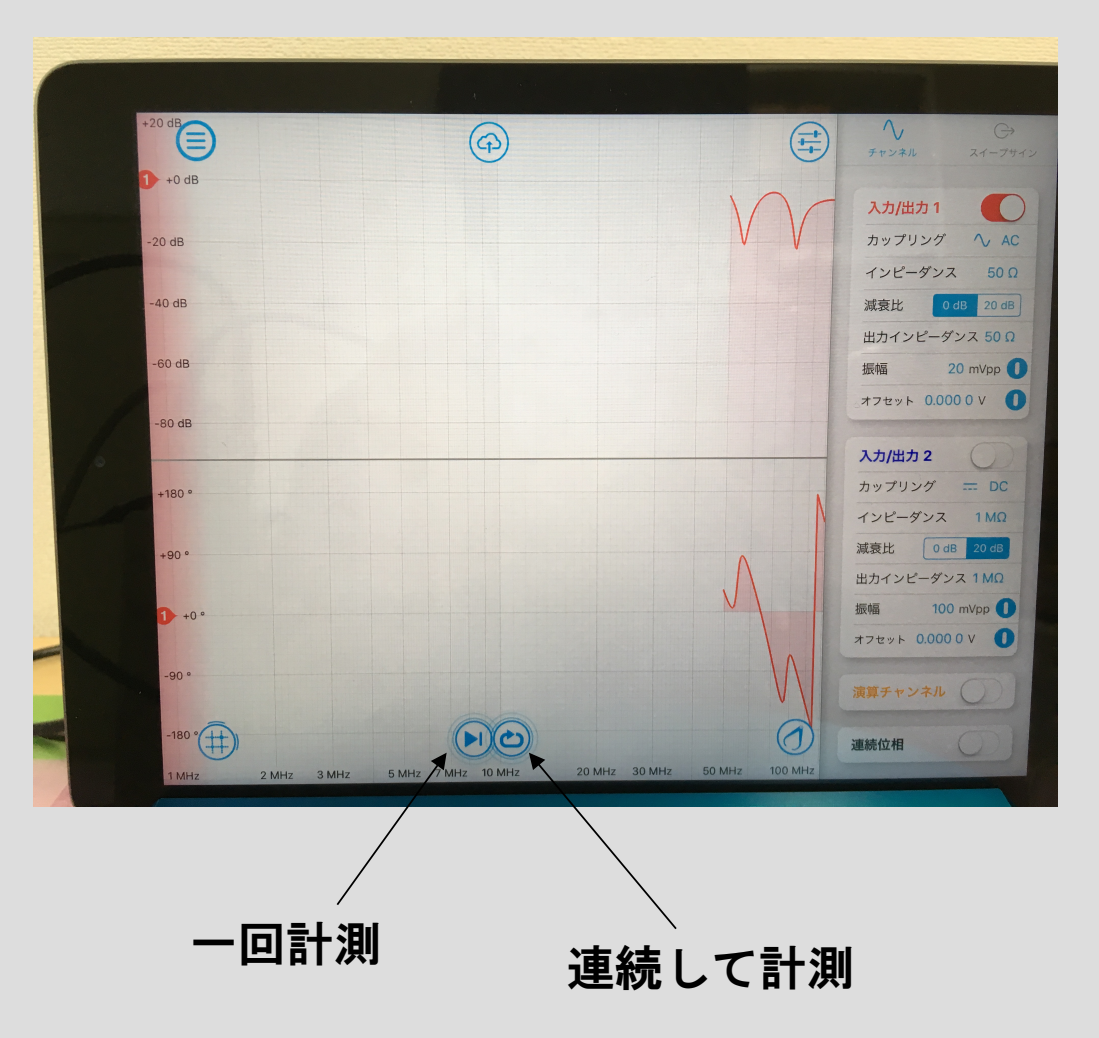

## 測定0:Moku:LabのTF測定

計測後,下の画面の「マイファイル」より,iPadのロー カルに保存する. (保存の注意点が次ページ)

![](_page_6_Picture_2.jpeg)

結果は例えばこのようになる. この位相遅れを、以後の測定からは引いてやると RFPDの性能評価に良いかもしれない.

![](_page_6_Figure_4.jpeg)

## 測定結果保存の注意点

「チャンネルデータ」だけでなく、「スクリーンショット」も保存する
\*すると以下のファイル名に「\_Channels」と「\_Screenshot」とついたものがそれぞれ保存される

・「マイファイル」に保存すると、Moku/Labというディレクトリに保存される、そこに 「RFPD\_TF」というディレクトリがあるので、そこにRFPDの側面に書いてある取得したS番号の ディレクトリを作成し、計測結果は全てその中に入れる、

/MokuLab/RFPD\_TF/S番号/

 ファイル名は以下のように統一することにする(以下に記述する測定の分もここに書く) 測定0:「sokutei0」
測定1 RF HI:「sokutei1\_HI」
測定1 RF LO:「sokutei1\_LO」

![](_page_7_Picture_5.jpeg)

注意点: グラウンドは電源に合わせておく.

![](_page_8_Picture_2.jpeg)

#### 左の写真のように

- ・電源とInterfaceボード
- InterfaceボードとMoku:Lab
- InterfaceボードとRFPD
- をワニロクリップケーブルで繋げば良い

RFPDは「RF HI」が45MHz付近,「RF LO」が17MHz付近に調整されており,可変コンデンサで共振周波数を 調整することが出来るようになっている.

ここではとりあえず, RF HIを合わせるため, Test In(RFPD) – OutI (Moku:Lab) RF HI(RFPD) – In I (Moku:Lab) のように配線する(要SMA-BNC変換).

\*interfaceボードと繋ぐD-sub9pinは、Gender Changerを一つ 噛ませてRFPDに繋ぐ \*\*接続の際にはSMAトルクレンチで"カチッ"とするまで

![](_page_9_Picture_4.jpeg)

とりあえず測ってみるとこのようになる. 30-40あたりにピークが見えるのでこれをチューニングする

![](_page_10_Figure_2.jpeg)

このボタンで 「周波数カーソルを追加」を選択する

カーソル出てくるので(今なら45MHzに設定して),その周 波数付近拡大するなりして,ピークを合わせていく.

6.881MHz 100pF 130.72pF Exact C38 7 **RF OUT LOW** 40pF 49.9 Test Relay LMH6624AH L9 0.68uH **R**22 RF Relay 49.9 in 1 at Ground = ON GND 11 IF GND GND 453 C43 **RF Test Output** L12 **H** •• OMIT OMIT 33.762MHz C50 32.7pF Exact ÓMIT 45.016MHz 37.88pF Exact 114 **97MHz** 90.032MHz 30p) **RF OUT HI** 49.9 L5 0.1uH SMP LMH6624AH 10nF ).1uH X12 49.9 \_C17 C26 R14 1 UF GND GND 20pF 56pF 20pF 453 C27 L6 GND 33.762MHz OMIT C29 12pF Exact 31.2pF Exact OMIT 32.7pF Exact OMIT

回路図を見ると、CI5を変えれば良いことがわかる

#### 回路図はここ

https://gwdoc.icrr.u-tokyo.ac.jp/cgi-bin/private/DocDB/ShowDocument?docid=1280

RFPDを開けるには3/32インチのレンチ

![](_page_11_Picture_6.jpeg)

#### これにて共振を45MHzに合わせて...

![](_page_12_Figure_2.jpeg)

![](_page_12_Figure_3.jpeg)

TFを測定する

RF LOについても同様である(こちらは16.87MHz) RF HIポートのBNCケーブルをRF LOに繋ぎ直して, C38を調整すれば良い

![](_page_13_Figure_2.jpeg)

#### 回路図はここ

https://gwdoc.icrr.u-tokyo.ac.jp/cgi-bin/private/DocDB/ShowDocument?docid=1280

![](_page_13_Picture_5.jpeg)

調整後、計測・保存をすれば良い

![](_page_14_Figure_2.jpeg)

補足
今回RF LO用のC38をチューニング後に、もう
一度チューニング済みのRF HIを見てみたら、
目で見てチューニングポイントからの変化は
なかった.

### 最終的なTFの導出

測定0,1のデータファイルから,最終的なHI\_TF,LO\_TFの2つのプロットを生成するMATLABコード"RFPD\_TF"を置いておいたので,それを使えば良い.

![](_page_15_Figure_2.jpeg)

測定結果をJGWdocにアップロード

"(S番号)\_TF.pptx"として(今回の場合S1808367\_TF.pptx)パワーポイントで以下のようにまとめて、S番号を取得したドキュメントにアップロード.

![](_page_16_Figure_2.jpeg)

![](_page_16_Figure_3.jpeg)

以上がRFPDの話だが、QPDについても全く同様である(QPD一つあたり同じことを4回繰り返せばいい)

![](_page_17_Picture_2.jpeg)

TEST IN : Moku:LabのOUTIに入れる

各領域のHIとLO:測りたいポートをMoku:LabのINIに入れる

![](_page_18_Figure_0.jpeg)

4つの各領域について共通の回路. 全てについてCI0とCI6を 使ってチューニングを行え ばいい.

#### 回路図はここ

https://gwdoc.icrr.u-tokyo.ac.jp/cgibin/private/DocDB/ShowDocument?docid=3813

QPDのチューニング

![](_page_19_Picture_1.jpeg)

RFPD同様に3/32のインチ のレンチで裏を開けること ができる. 以上です。 以下は基本関係ありません

### **測定I:Test In - Test OutのTF測定(mA/Vの確認)** 配線図について

![](_page_21_Picture_1.jpeg)

(RFPD上から)
Test InとTest Outに入れる(要SMA-BNC変換)
\*interfaceボードと繋ぐD-sub9pinは, Gender Changerを一つ噛ませてRFPDに繋ぐ
\*\*接続の際にはSMAトルクレンチで"カチッ"とするまで

![](_page_21_Picture_3.jpeg)

Test In(RFPD) – OutI(Moku), Test Out(RFPD) – In I(Moku) のように配線する.

## 測定I:Test In - Test OutのTF測定(mA/Vの確認)

#### 測定0と同様に計測・保存を行うとこのようになる。 回路図を見ると、Test Outには50kΩの抵抗があるので、これからmA/Vの伝達関数を得る。

![](_page_22_Figure_2.jpeg)

### 最終的なTFの導出

**測定**2 LO

![](_page_23_Figure_2.jpeg)

今まで行ってきた測定は上のような伝達関数の測定である.Test Out - RF Out HI(LO)を得るには...

- 測定0の位相を測定1,2の位相から差し引く(測定1',2'と呼ぶ)
- 2. 測定 $I' \delta I k \Omega \sigma a \delta () D v \delta m A / V c m A / V c m$
- 3. 測定2'/測定1'をする(V/mAを得る) -> これはデータファイル"HI\_TF"として保存